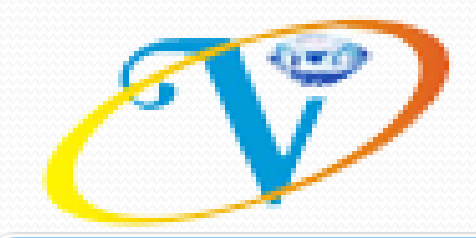

# Vijeta Broking India Private Limited

# **MOBILE TRADING APP**

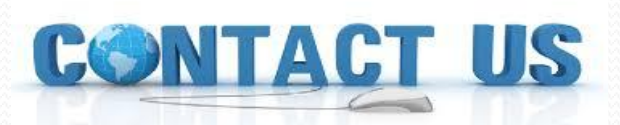

EMAIL ID :-support@vijetabroking.com WEB SITE:-www.vijetabroking.com

# **DOWNLOAD APPAND PROCESS**

### **TYPE : VIJETA BROKING IN PLAY STORE OR APPLE STORE**

## 1:- ANDROID APP

https://play.google.com/store/apps/details?id=com.wave.vijeta

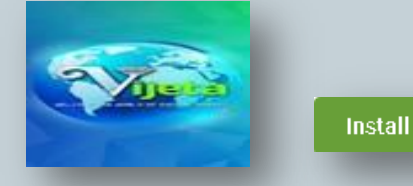

### 2:- LINK APPLE

https://apps.apple.com/in/app/vijeta-broking/id1442767314

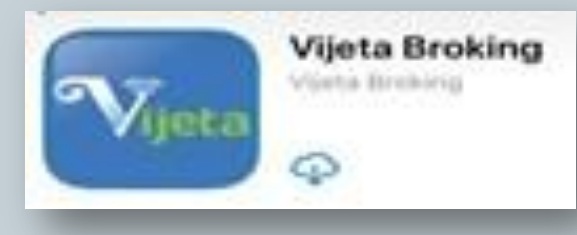

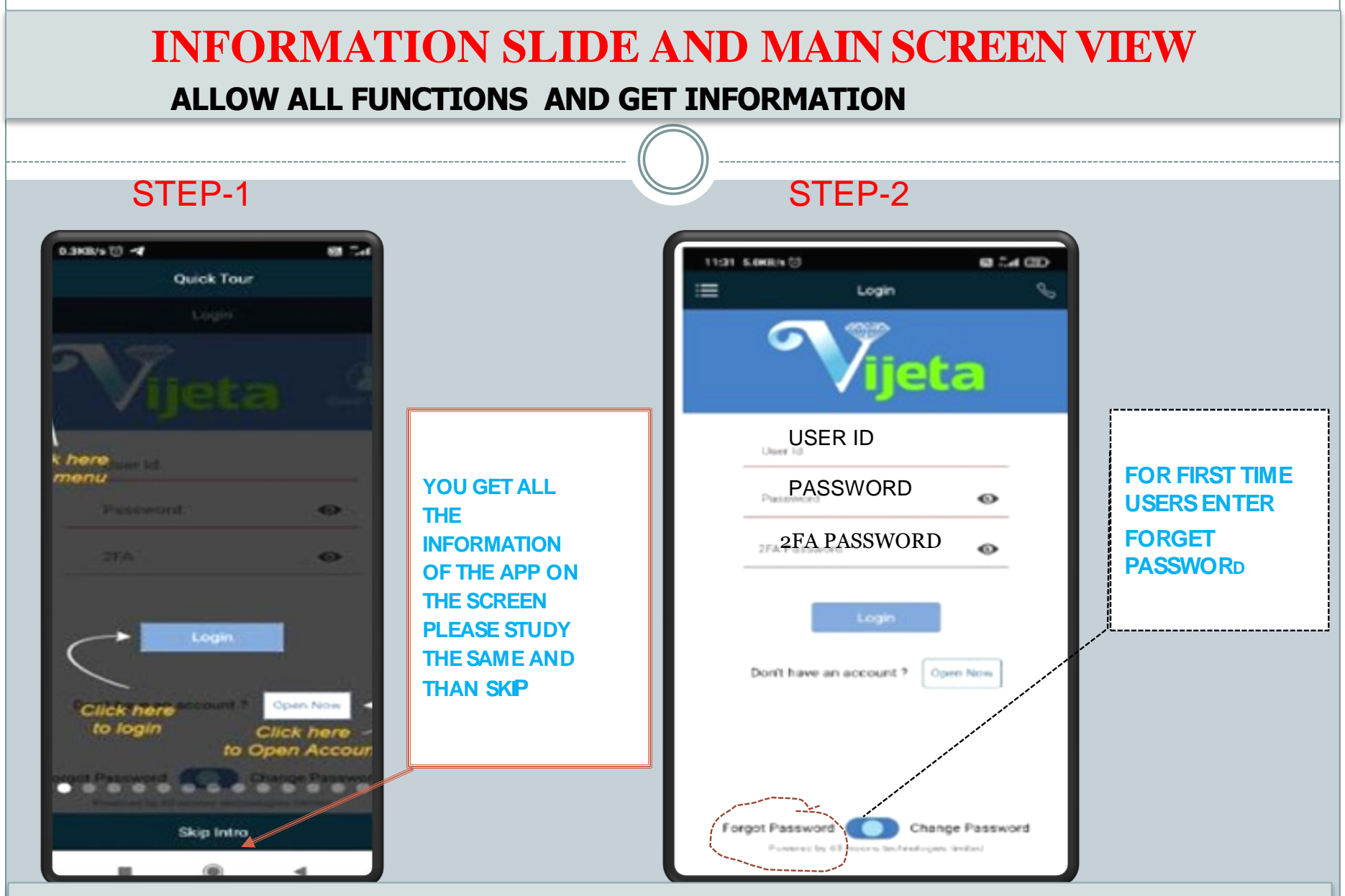

YOU WILL GET MESSAGE FORGOT PASSWORD REQUEST SENT ENTER "BACK TO LOG IN

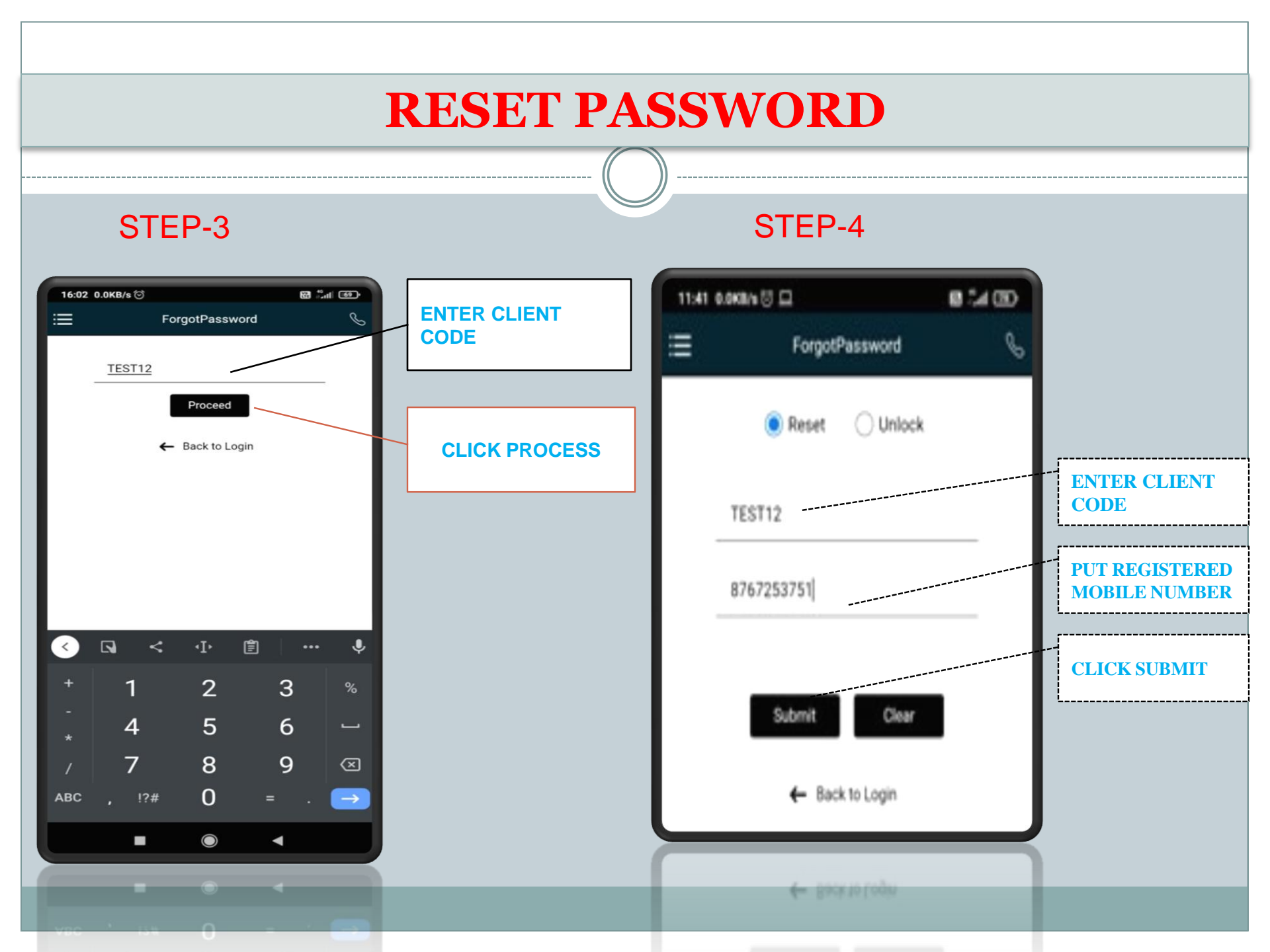

## **RE-LOGIN**

# YOU WILL GET MESSAGE AND EMAIL AT YOUR REGISTERED MOBILE NUMBER AND EMAIL ID

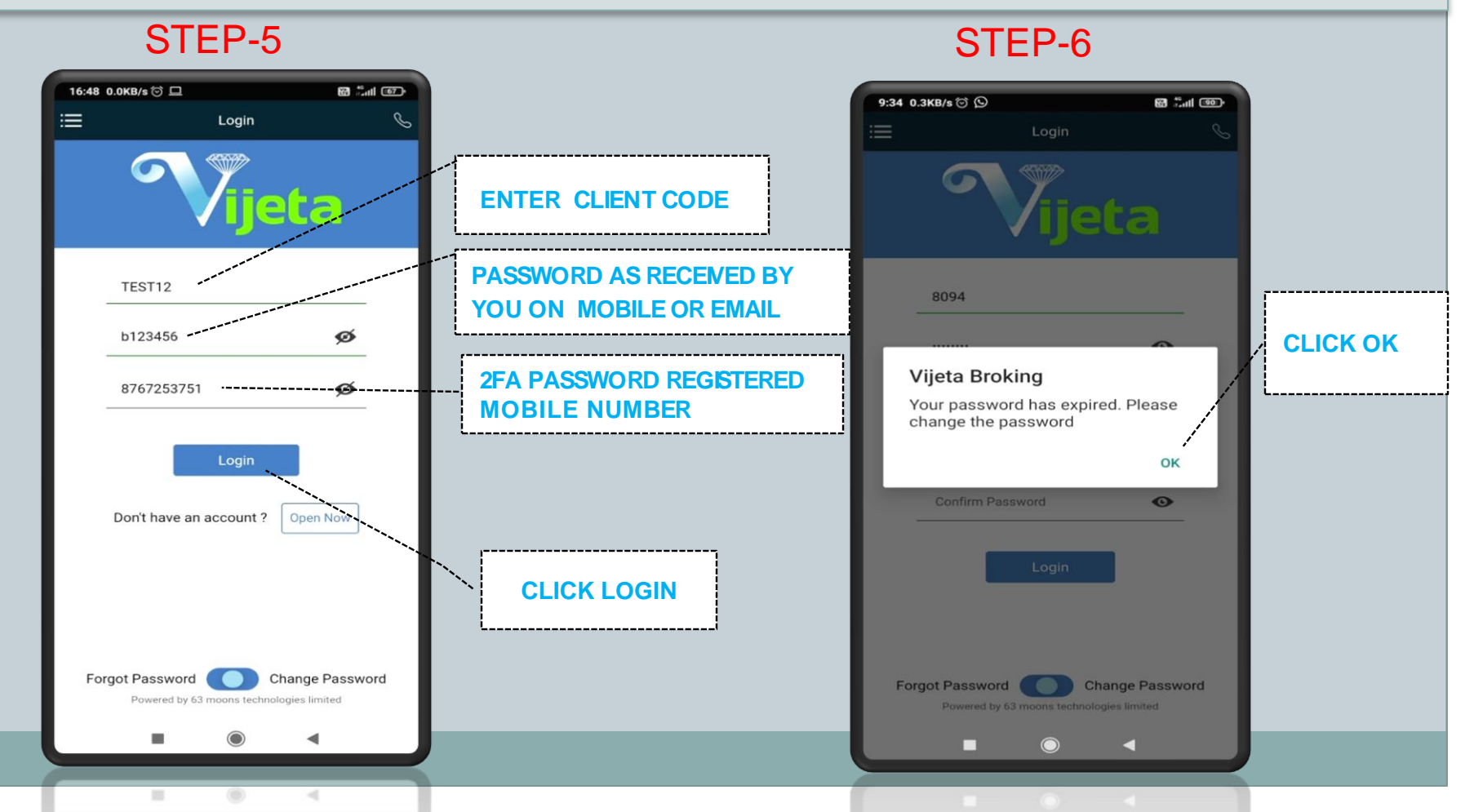

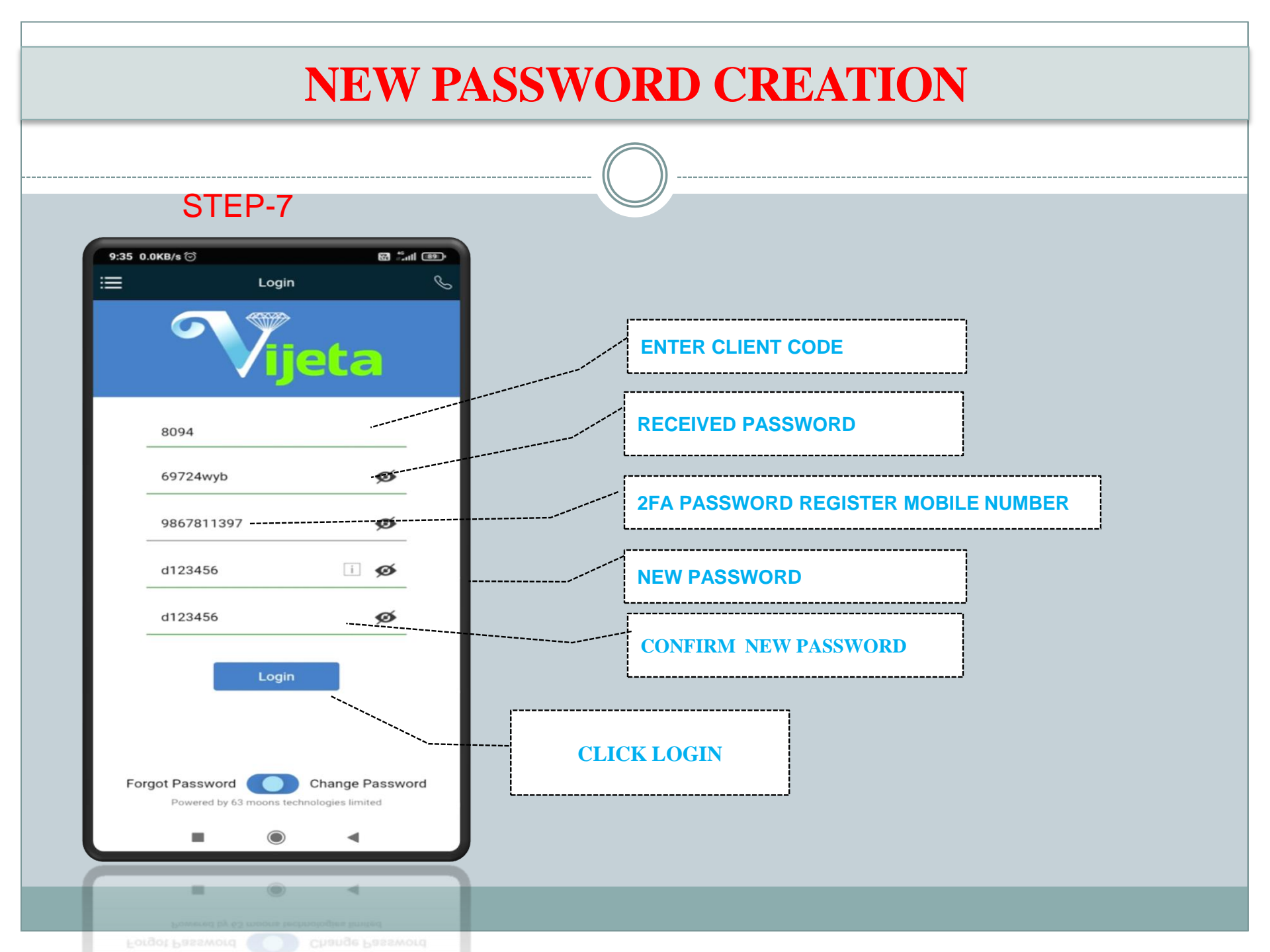

### RELOGIN

#### **STEP-8**

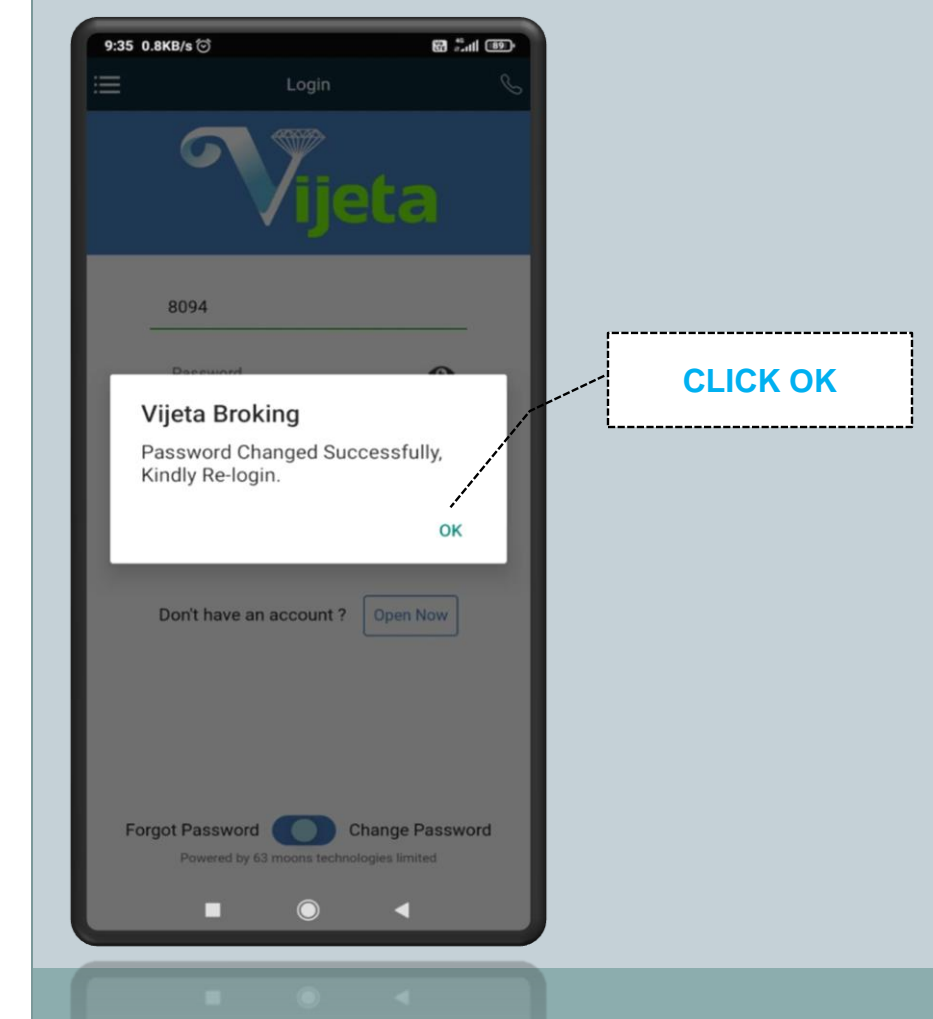

#### STEP-9 16:48 0.0KB/s 🗇 🖵 🗑 📶 🖅 ≣ Login R **ENTER CLIENT** CODE ta **PASSWORD** TEST12 b123456 ø **2FA PASSWORD MOBILE NUMBER** 8767253751 -61 \_\_\_\_\_ **CLICK LOGIN** Don't have an account ? Open Now Forgot Password Change Password Powered by 63 moons technologies limited ◄ . (1) -

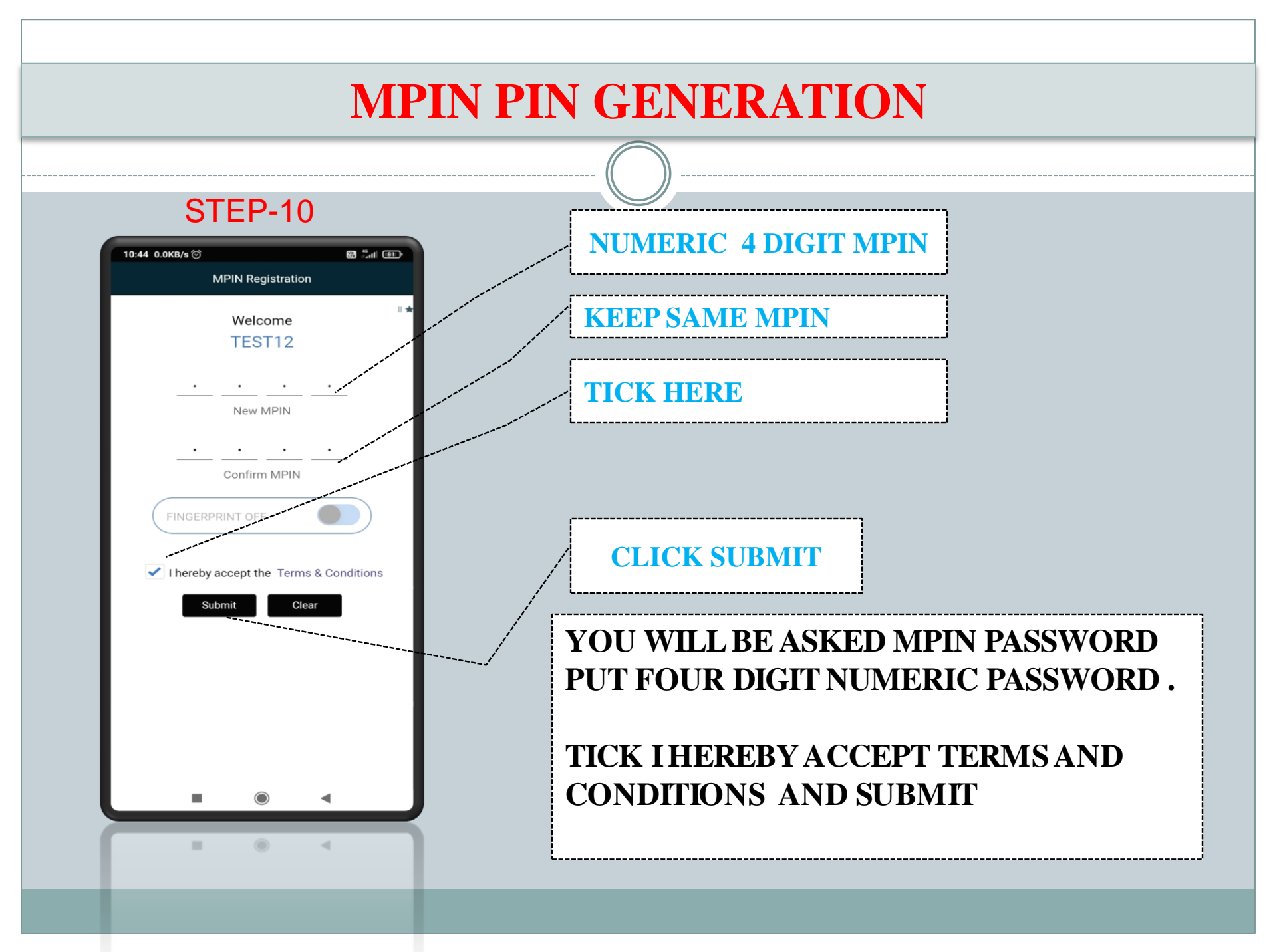

## **HOME SCREEN**

#### STEP-11

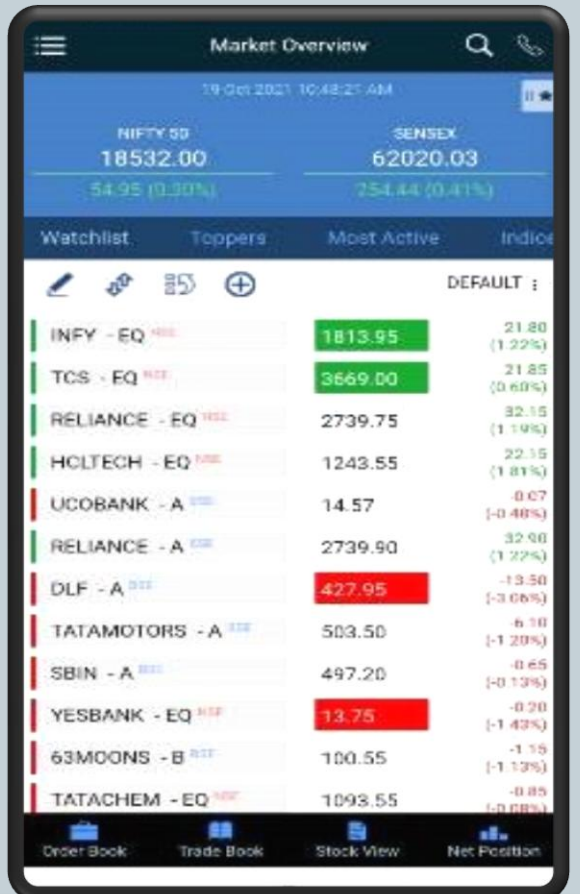

#### **CREATE MARKET WATCH**

#### GET ACCUSTOMED TO DIFFERENT FEATURES OF APP AS PER OUR DETAIL PDF ATTACHED HERE WITH START TRADING, GET INFORMATION AND VIEW BACK OFFICE ON APP

In case of any query mail us on <a href="mailto:support@vijetabroking.com">support@vijetabroking.com</a>. Our executive will call you. THANK YOU